# Byte 4: Mobile Data

## Description:

Your final product will be a web page that tells a story about your mobile data (e.g., common locations you visit and the activities that you perform at those locations) using visualizations.

#### Learning Goals:

Collecting your own data Working with a data about a familiar topic Working with mobile data Visualizing Data

## Contents

- 1 Set up for Mobile Byte
- 1.1 Installing AWARE on your phone
- 1.2 Setting up a Cloud Database for your Byte's Data
- 1.3 Connecting Aware to your cloud database
- 1.4 Joining the Study
- 1.4.1 Finding a phone's ID [optional]
- 1.5 Increasing Availability (Android Users Only)
- 1.5.1 Samsung Bug (Android Users Only)
- 1.6 Testing your setup

#### Set up for Mobile Byte

Setting up for Byte 4 is a multi step process that depends on what platform you are using (iphone versus android). You will need to do the following tasks:

Set up a sample byte, named [uniqueid]-mobile.appspot.com

- 1. Install AWARE on your phone
- 2. Set up a cloud database for your byte's data
- 3. Make sure you have the data. There are two possibilities here:

- Connect AWARE to your cloud database and test your set-up (data will be automatically moved there for you)

- Upload your data to your google Cloud Storage (not until Mobile byte is

assigned)

# Step1: Installing AWARE on your phone

AWARE (<u>http://www.awareframework.com/</u>) is open source and you might find it interesting to expand the set of sensors and capabilities of this application as part of a final project. Many off the shelf sensors are included that require no programming. Additional things can be done with programming. However since mobile application development is not a major focus of this class, our tutorial will not include further information about AWARE development.

**For Android user:** If you are an Android user, you should download an app file and install the default aware android client. Note that the client may use battery, but it will not cost you any of your data plan because it will only upload data when you have Wi-Fi access, by default. Here is the download link: http://jenkins.awareframework.com/view/Development/job/android-aware-phone-dev/lastSuccessfulBuild/artifact/aware-phone/build/outputs/apk/release/aware-phone-release.apk

For iPhone user: If you are an iPhone user, you can download and install AWARE using iTunes.

Here is the download link: https://itunes.apple.com/fi/app/aware-client-ios/id1065978412?mt=8

# Step 2: Setting up a Cloud Database for your Byte's Data

You will need to create a Cloud SQL database for your application in order to collect data from the aware framework in a format that you can compute over. Also note that once the data collection is over, you can just change the study status to closed and your client will stop uploading/collecting information. The data stays in the database unless you delete it. You may want to refer Google documentation about it.

For now, you need to do the following steps to complete the setting.

1. Create a project on Google cloud console for your mobile byte. First, Click "Select a project" on your google cloud platform main page. Then, click the "+" button on the pop up window. Then it will show a page for you to type in your project name and create a project.

| ≡ Goog                                                         | le Cloud Platform             | Select a proje | . •      | ٩          | >   | ø     | ?        | ¢ |   | :   |   |
|----------------------------------------------------------------|-------------------------------|----------------|----------|------------|-----|-------|----------|---|---|-----|---|
|                                                                |                               |                |          | Click h    | ere |       |          |   |   |     |   |
|                                                                |                               |                |          |            |     |       |          |   |   |     |   |
| Google Cloud Pla                                               | tform Select a project 👻 🔍    |                |          |            |     |       | <b>D</b> | 0 | ۴ | : ( | 9 |
|                                                                | Select                        |                |          |            |     |       |          |   |   |     |   |
|                                                                | Q Search projects and folders |                |          |            |     | C +   |          |   |   |     |   |
| You don't have permissions to<br>You don't have permissions to | P Recent All                  |                |          |            |     |       |          |   |   |     |   |
|                                                                | Name                          |                | ID       |            |     | Click | here     |   |   |     |   |
|                                                                | Byte1                         |                | byte1-1  | 93318      |     |       |          |   |   |     |   |
|                                                                | interactive                   |                | interact | ive-193219 |     |       |          |   |   |     |   |
|                                                                |                               |                |          |            |     |       |          |   |   |     |   |
|                                                                |                               |                |          |            |     |       |          |   |   |     |   |
|                                                                |                               |                |          |            |     |       |          |   |   |     |   |

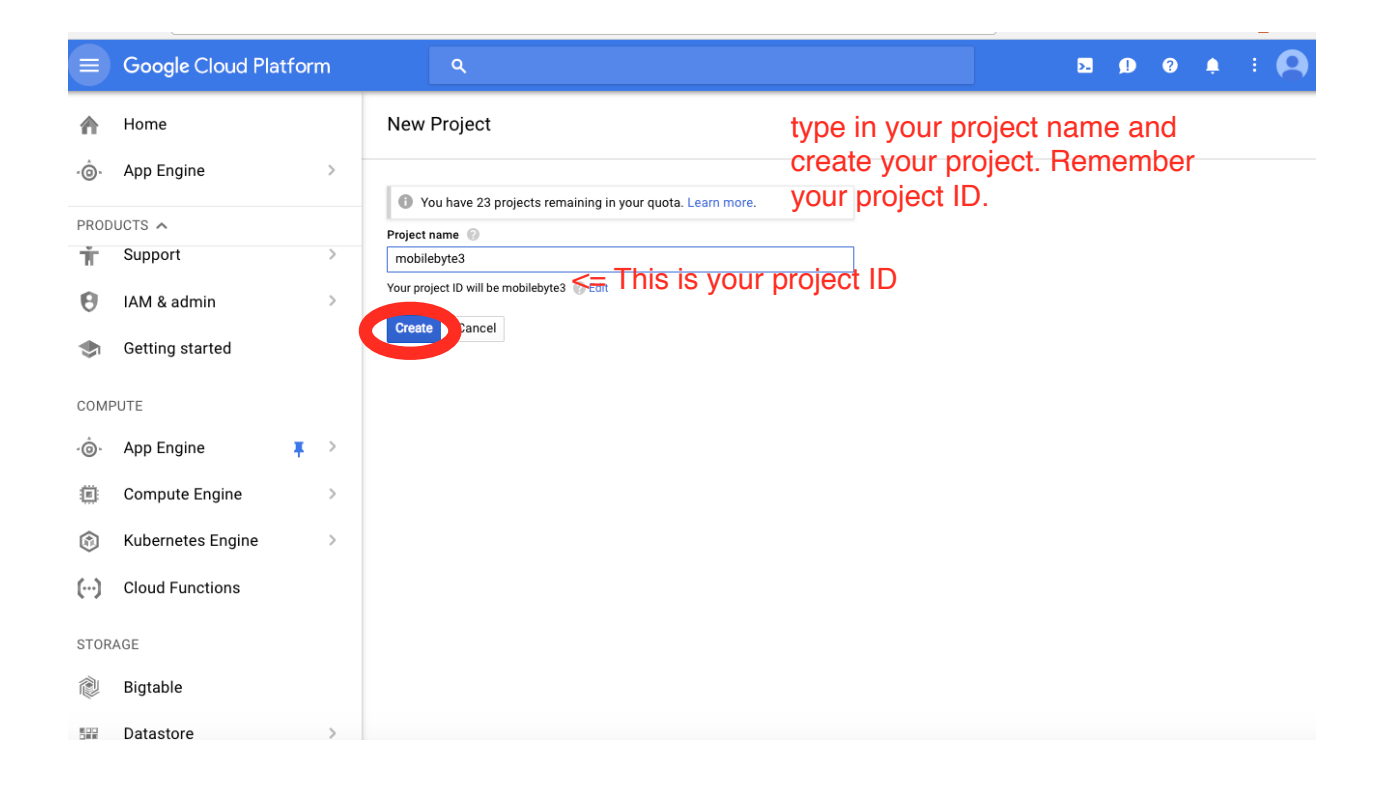

2. Select the project you just created for mobile data. Use the menu at the top left of your cloud console for your byte (https://console.cloud.google.com/home/dashboard?project=[uniqueid]-mobile) to create a Cloud SQL database (select SQL, shown at bottom left, and then create instance, using the First Generation option).

|             | Google Cloud Platfo | orm 💲 mobilebyte3 👻           | ۹          |                       |        | ii ( | 2 🔊                     | 0                        |
|-------------|---------------------|-------------------------------|------------|-----------------------|--------|------|-------------------------|--------------------------|
| ♠           | Home                | Select                        |            |                       |        |      |                         |                          |
| ۰Ô۰         | App Engine          | Q Search projects and folders |            |                       | ۵      | +    |                         |                          |
| PROD        |                     | Recent All                    | Select you | r project here, click |        |      | Google<br>Platfor       | e Cloud<br>m stat        |
|             |                     | Name                          | open.      | ID                    |        |      | All servic              | ee norme                 |
| <b>,9</b> , | Cloud Launcher      | 🗸 🍃 mobilebyte3               |            | mobilebyte3           |        |      | All Servic              | es norma                 |
| 60          | Billing             | s Byte1                       |            | byte1-193318          |        |      | Go to Clo               | oud status               |
| API         | APIs & Services     | interactive                   |            | interactive-193219    |        |      |                         |                          |
| ÷           | Support             |                               |            |                       |        |      | Billing                 |                          |
|             | Support             |                               |            |                       |        |      | Estimate                | d charge                 |
| θ           | IAM & admin         |                               |            |                       |        |      | 2018                    | lling peri               |
| ۲           | Getting started     |                               |            |                       |        |      | View det                | ailed cha                |
|             |                     |                               |            |                       |        |      |                         |                          |
| COM         | PUTE                |                               |            |                       |        |      |                         |                          |
| ô           | App Engine          |                               |            |                       |        |      | Error R                 | eportir                  |
|             | 0                   |                               |            |                       |        |      | No sign o<br>up Error f | of any erro<br>Reporting |
|             | Compute Engine      |                               |            |                       | CANCEL | OPEN |                         |                          |
| -           |                     |                               |            |                       |        |      | earn ho                 | w to set i               |

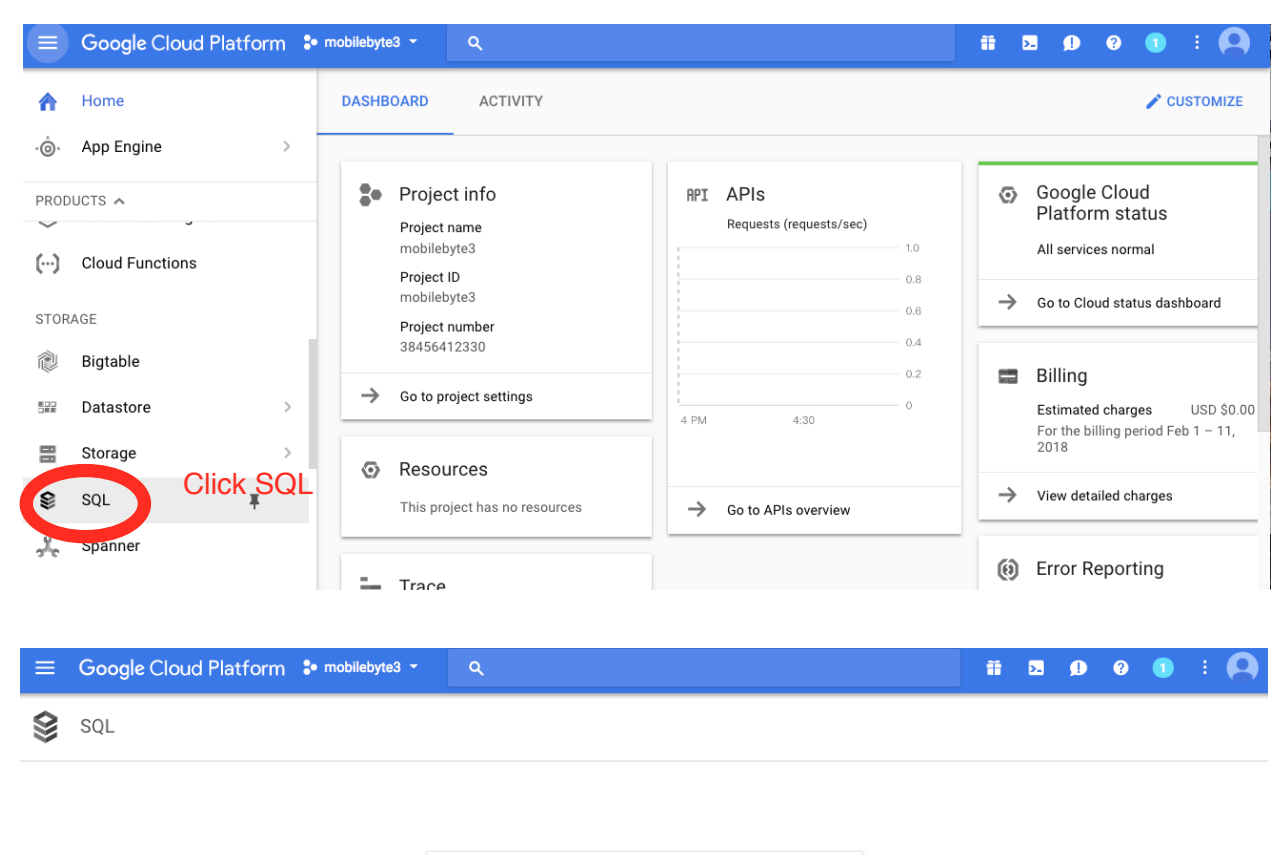

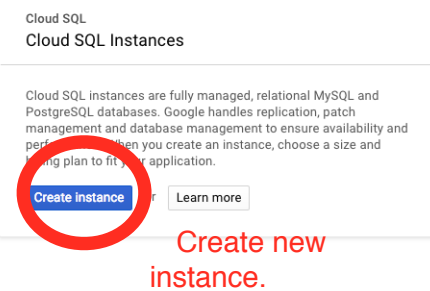

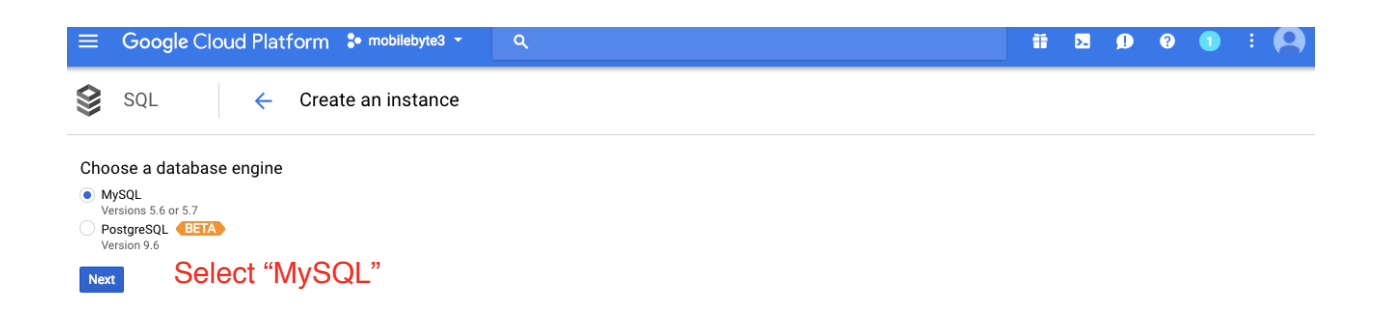

| There are two types of                                                                                                    | f Cloud SQL MySQL instances. Le                                                                                                    | arn more                                                                                                    |                        |
|----------------------------------------------------------------------------------------------------|----------------------------------------------------------------------------------------------------|----------------------------------------------------------------------------------------------------|------------------------|
| MySQL Secon                                                                                                    | d Generation (Recommen                                                                                                    | ded)                                                                                                    |                        |
| High performance,                                                                                                    | high storage capacity, low cost.                                                                                                    |                                                                                                    |                        |
| <ul> <li>Up to 7X thro</li> <li>Less expensi</li> <li>Option to add</li> <li>Configurable</li> <li>Supports only</li> </ul>                                            | ughput and 20X storage capacity o<br>ve than First Generation for most u<br>High Availability failover and read<br>backup period and maintenance w<br>v MySQL 5.6 and 5.7 | of First Generation<br>se cases<br>replication<br>indow                                                                                                    |                        |
| Choose Second C                                                                                                    | eneration                                                                                                    |                                                                                                    |                        |
| MySQL First G                                                                                                    | eneration (Legacy)                                                                                                    |                                                                                                    |                        |
|                                                                                                    |                                                                                                    | Choose 1st generation                                                                                                    |                        |
| Older version of CI                                                                                                    | oud SQL providing basic performa                                                                                                    | nce and storage                                                                                                    |                        |
| capacity. Does not                                                                                                    | support MySQL 5.7.                                                                                                    |                                                                                                    |                        |
| Choose First Gen                                                                                                    | support MySQL 5.7.                                                                                                    |                                                                                                    |                        |
| Capacity. Does not                                                                                                    | support MySQL 5.7.                                                                                                    |                                                                                                    |                        |
| Capacity. Does not<br>Choose First Gen                                                                                                    | eration - Create a MySQL Fin                                                                                                    | rst Generation instance                                                                                                    |                        |
| SQL                                                                                                    | support MySQL 5.7.<br>eration<br>- Create a MySQL Fin                                                                                                    | rst Generation instance<br>ge capacity at a lower cost, we recommend that you create a Second Generation instance.                                                                                                    | Create 2nd Gen Instanc |
| SQL  First Generation is legacy.  Istance ID  holice is permanent. Use lowercase                                                                                       | support MySQL 5.7.<br>eration<br>- Create a MySQL Fin<br>For higher performance and stora<br>letters, numbers, and hyphens. Start                                         | rst Generation instance<br>ge capacity at a lower cost, we recommend that you create a Second Generation instance.<br>with a letter.                                                                                                    | Create 2nd Gen Instanc |
| SQL<br>First Generation is legacy.<br>stance ID<br>hoice is permanent. Use lowercase                                                                                   | support MySQL 5.7.<br>eration<br>- Create a MySQL Fin<br>For higher performance and stora<br>letters, numbers, and hyphens. Start                                         | rst Generation instance ge capacity at a lower cost, we recommend that you create a Second Generation instance. with a letter. Name vour instance, for example:                                                                                                    | Create 2nd Gen Instanc |
| SQL<br>First Generation is legacy.<br>stance ID hoice is permanent. Use lowercase<br>equired.<br>equired.<br>equired.                                                  | support MySQL 5.7.<br>eration<br>- Create a MySQL Fin<br>For higher performance and stora<br>letters, numbers, and hyphens. Start<br>Tier @                               | rst Generation instance<br>ge capacity at a lower cost, we recommend that you create a Second Generation instance.<br>with a letter.<br>Name your instance, for example:<br>mobile-data Use default Tier setting and                                                    | Create 2nd Gen Instanc |
| SQL<br>First Generation is legacy.<br>stance ID<br>holce is permanent. Use lowercase<br>equired.<br>egion ©<br>us-central                                              | - Create a MySQL Fil - Create a MySQL Fil - or higher performance and stora letters, numbers, and hyphens. Start Tier  DI – 512 MB RAM                                    | rst Generation instance<br>ge capacity at a lower cost, we recommend that you create a Second Generation instance.<br>with a letter.<br>Name your instance, for example:<br>mobile-data Use default Tier setting and<br>select your region(us-east1b). Click            | Create 2nd Gen Instanc |
| Capacity. Does not<br>Choose First Gen<br>SQL ←<br>First Generation is legacy.<br>Istance ID<br>holce is permanent. Use lowercase<br>equired.<br>sgion ©<br>us-central | support MySQL 5.7.  eration  Create a MySQL Fin  For higher performance and stora letters, numbers, and hyphens. Start  Tier  D1 – 512 MB RAM                             | rst Generation instance<br>ge capacity at a lower cost, we recommend that you create a Second Generation instance.<br>with a letter.<br>Name your instance, for example:<br>mobile-data Use default Tier setting and<br>select your region(us-east1b). Click<br>create. | Creste 2nd Gen Instand |

3. After create a MySQL instance, you need to config the instance. First, go to the main page of the instance you just created, you will see information as picture:

First, you will need to set a IPv4 address. Go to the IPv4 address column, click "Manage."

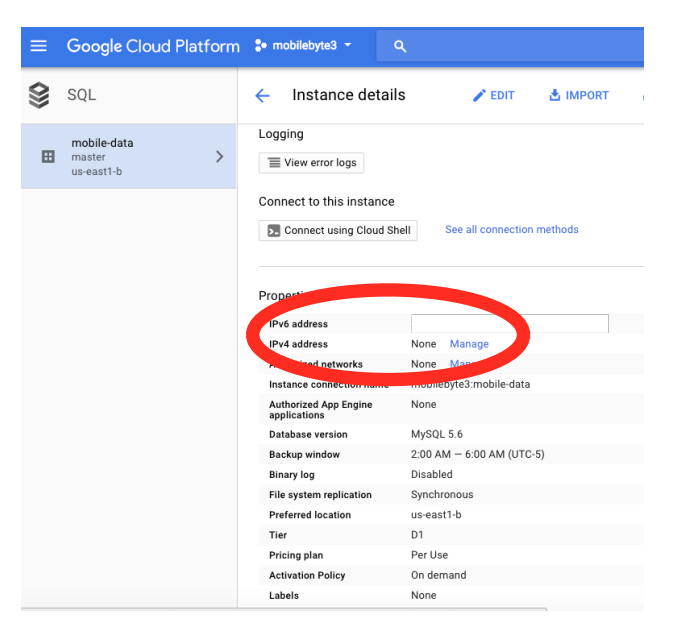

| ÷                             | Instance details                                                 | 🖍 EDIT             | 📩 IMPORT             | 🏦 EXPORT    | U RESTART  | STOP | T DELETE | <b>N</b> |
|-------------------------------|------------------------------------------------------------------|--------------------|----------------------|-------------|------------|------|----------|----------|
| 🕑 r<br>MyS0                   | <b>nobile-data</b><br>QL First Generation master                 |                    |                      |             |            |      |          |          |
| <                             | OVERVIEW USERS                                                   | DATAI              | BASES AU             | THORIZATION | IP ADDRESS | SSL  | REPLICAS | >        |
| <b>IPv6</b><br>Every          | address<br>First Generation Cloud SQL instan                     | ce has an IPv6 a   | ddress free of charg | je.         |            |      |          |          |
| <b>IPv4</b><br>You v<br>addre | address<br>vill be charged \$0.01 each hour the<br>ass assigned. | e instance is inac | tive and has an IPv4 | 1           |            |      |          |          |
| This                          | instance does not have an IPv4 add                               | dress assigned.    |                      |             |            |      |          |          |
| Req                           | uest IPv4 address                                                |                    |                      |             |            |      |          |          |
|                               |                                                                  |                    |                      |             |            |      |          |          |

Choose "request IPv4 address".

You will see a set of number like 128.245.189.239 after you request a IPv4 address. That's your unique IP address, please note it and don't release to public.

Go to the tab "DATABASES", click create to create a Cloud SQL database. You can name it

| <ul> <li>Instance de</li> </ul>             | tails                                 | 🖍 EDIT 👘                                                           | L IMPORT 🏦 EXPORT                         | で RESTART  | STOP | TELETE   | 🖺 CLONE    |
|---------------------------------------------|---------------------------------------|--------------------------------------------------------------------|-------------------------------------------|------------|------|----------|------------|
| 🔮 mobile-data                               |                                       |                                                                    |                                           |            |      |          |            |
| MySQL First Generation                      | master                                |                                                                    |                                           |            |      |          |            |
| OVERVIEW                                    | USERS                                 | DATABASES                                                          | AUTHORIZATION                             | IP ADDRESS | SSL  | REPLICAS | OPERATIONS |
| MySQL Databases                             |                                       |                                                                    |                                           |            |      |          |            |
| Create database                             |                                       |                                                                    |                                           |            |      |          |            |
|                                             |                                       |                                                                    |                                           |            |      |          |            |
| Name                                        | Character Set                         | Collation                                                          | Туре                                      |            |      |          |            |
| Name<br>information_schema                  | Character Set<br>utf8                 | Collation<br>utf8_general_ci                                       | <b>Type</b><br>System                     |            |      |          |            |
| Name<br>information_schema<br>data          | Character Set<br>utf8<br>utf8         | Collation<br>utf8_general_ci<br>utf8_general_ci                    | Type<br>System<br>User                    |            |      |          |            |
| Name<br>information_schema<br>data<br>mysql | Character Set<br>utf8<br>utf8<br>utf8 | Collation<br>utf8_general_ci<br>utf8_general_ci<br>utf8_general_ci | Type<br>System<br>User <b>f</b><br>System |            |      |          |            |

"data".

Then go to the "USERS" tab, to create a new user. Set your own user id and password.

| $\langle \rangle$ | SQL                                   | ← Instan                                                               | ice details                             | s edit              | 📩 IMPORT             | L EXPORT              | 🖑 RESTART              | STOP             | DELETE        | P) |
|-------------------|---------------------------------------|------------------------------------------------------------------------|-----------------------------------------|---------------------|----------------------|-----------------------|------------------------|------------------|---------------|----|
| ₿                 | mobile-data<br>master ><br>us-east1-b | ) mobile-d                                                             | <b>ata</b><br>neration master           |                     |                      |                       |                        |                  |               |    |
|                   |                                       | Operation                                                              | is pending. This may                    | take a few minutes  | While this operation | on is running, you ma | y continue to view inf | ormation about t | the instance. |    |
|                   |                                       | < OVER                                                                 | RVIEW USE                               | RS DATAB            | ASES AU              | THORIZATION           | IP ADDRESS             | SSL              | REPLICAS      | >  |
|                   |                                       | MySQL user acc<br>User accounts e<br>instance. Learn<br>Create user ac | counts<br>enable users and appl<br>more | ications to connect | to your Cloud SQL    |                       |                        |                  |               |    |
|                   |                                       | User name                                                              | Host name                               |                     |                      |                       |                        |                  |               |    |
|                   |                                       | root                                                                   | localhost                               |                     |                      |                       |                        |                  |               |    |
|                   |                                       |                                                                        |                                         |                     |                      |                       |                        |                  |               |    |
|                   |                                       |                                                                        |                                         |                     |                      |                       |                        |                  |               |    |

| <b>\$</b> | SQL                                 | 🔶 Instance details 🛛 🖍 EDIT 👌 IMPORT 🏦 EXPORT 🖑 RESTART 🔳 STOP 👕 DELETE 関                                                                                                    |   |
|-----------|-------------------------------------|----------------------------------------------------------------------------------------------------|---|
|           | mobile-data<br>master<br>us-east1-b | mobile-data   MySQL Firs   Create user account   User name   Yuju   Password (Optional)   Instance.   Vest name   Allow any host (%)   Restrict host by name, address, or address range   Yuju   New users are created with root access.   (anonymo   root   CANCEL CREATE | > |

Go to "Authorized Networks" tab. To have a easier setting, in "Edit network" section, add 0.0.0.0/0 as the authorized IP so that it allows request from any IP address to request your

| 🔰 mobile-data                                           |                                                             |                                                                                    |                                                     |            |     |          |            |
|---------------------------------------------------------|-------------------------------------------------------------|------------------------------------------------------------------------------------|-----------------------------------------------------|------------|-----|----------|------------|
| MySQL First Generati                                    | on master                                                   |                                                                                    |                                                     |            |     |          |            |
| OVERVIEW                                                | USERS                                                       | DATABASES                                                                          | AUTHORIZATION                                       | IP ADDRESS | SSL | REPLICAS | OPERATIONS |
| A You have added<br>any IPv4 client<br>intend to allow. | d 0.0.0.0/0 as an<br>to connect to you<br>Clients cannot lo | allowed network. This p<br>ir instance, including cli<br>og in to your instance to | refix will allow<br>ents you did not<br>thout valid |            |     |          |            |
| your uptime an                                          | d incur unplanned                                           | d charges.                                                                         | nay increase                                        |            |     |          |            |
| Authorized networks<br>Add IPv4 or IPv6 addres          | sses below to autho                                         | prize networks to connect                                                          | to your Cloud SQL                                   |            |     |          |            |

| Edit network                    |  | Ē | > |
|---------------------------------|--|---|---|
| Name (Optional)                 |  |   |   |
| None                            |  |   |   |
| Network<br>Use CIDR notation. 亿 |  |   |   |

# + Add network

#### Authorized App Engine Standard applications

Only authorized App Engine Standard applications can access your Cloud SQL First Generation instance. To authorize an application, add the ID of the project that contains it. Apps must be in the same region as your Cloud SQL instance.

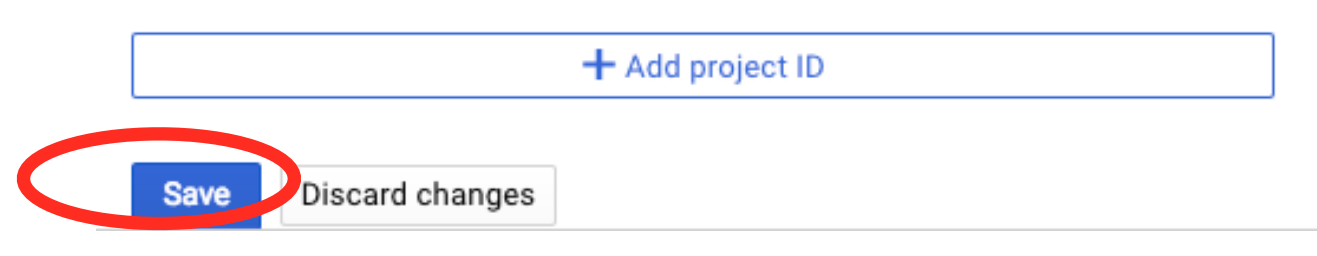

database. It will allow the AWARE server connects to the google SQL server. Make sure to click "Done" and "Save" to save the changes.

Step 3: Test if you can connect to your database.

Test your connection from your local machine. If you have a mac(and assuming you have mysql installed), you can use terminal. Otherwise, you could You can also use MySQLClient. Or you can use your google cloud shell to type the following command:

mysql --host=instance-IP --user=userId --password

Please replace **"instance-IP**" and **"userId**" with your own IP address (The IPv4 address you just requested) and the user id(the user id you just set). For example, if my IP is 128.245.189.239, and my user id is Yuju, I will type the following

command: mysql --host=128.245.189.239 --user=Yuju --password

Press Enter, type in your password.

The result should look something like this:

```
Welcome to the MySQL monitor. Commands end with ; or \g.
Your MySQL connection id is 730
Server version: 5.6.31 (Google)
Copyright (c) 2000, 2016, Oracle and/or its affiliates. All rights reserved.
Oracle is a registered trademark of Oracle Corporation and/or its
affiliates. Other names may be trademarks of their respective
owners.
Type 'help;' or '\h' for help. Type '\c' to clear the current input statement.
mysql>
```

#### Step 4: Connecting Aware to your cloud database

Once you have AWARE installed on your phone and you've set up a database, it is time to connect the two of them together. To do so, will need to create a 'study' (of yourself) and specifies what you wish AWARE to sense. To do this, you need to go to the website for study creation.

Go to this link: https://api.awareframework.com/index.php/auth

To access this website, you will need to accept a security certificate. In my mac, this caused the browser to try to stop me from proceeding:

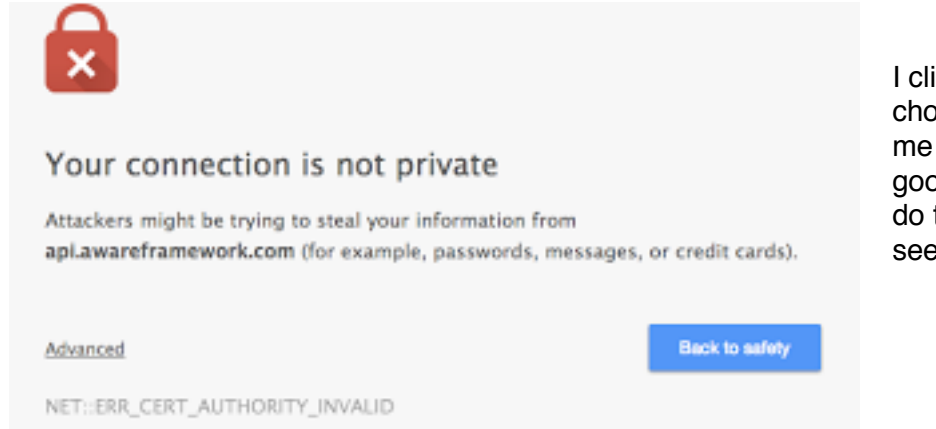

I clicked on advanced and chose to proceed. This led me to a 'sign in with google' button. Once you do that you will be able to see the dashboard.

# My studies

You don't have any studies. To create one, press 'Create new' on the right.

Click on 'Create new' at right. Give it whatever name and description you would like.

DEVELOPER RESEARCHER

LOG OUT

# Create a new study

Please fill in all the fields. Notice that you cannot edit the study name after creating the study.

| Study name        | mobiledata                          |
|-------------------|-------------------------------------|
|                   |                                     |
| Study description | Study Description (max. 4000 chars) |
| Study database    | This server v                       |
| Study database    | Remote server                       |
|                   |                                     |
|                   | Hostname: Hostname                  |
|                   | Port: Port (default: 3306)          |
|                   | Database: Name of the database      |
|                   |                                     |

Then select 'Remote Server'. You will need to provide the details of your google data store in order to complete this task (as described above, hostname, port, database, username and password). The hostname is the IP address for your cloud database (which you used to test

Create new

things out above). The port is always 3306 (the default for MySQL). The database will be whatever you named your database (as mentioned above. For example, in the example, my database named "data") and the username and password are specified under access control as described above. The username and the password is what you set.

| Study database | Remote server 💌   |                                        |  |  |  |  |
|----------------|-------------------|----------------------------------------|--|--|--|--|
|                | Study data will b | be hosted on server of your selection. |  |  |  |  |
|                | Hostname:         |                                        |  |  |  |  |
|                | Port:             | 3306                                   |  |  |  |  |
|                | Database:         | :data                                  |  |  |  |  |
|                | Username:         | Yuju                                   |  |  |  |  |
|                | Password:         |                                        |  |  |  |  |
|                |                   |                                        |  |  |  |  |
|                | Test connectio    | on Connection success!                 |  |  |  |  |

mohiledata

Choose to "Test connection" to test it. You should see the green "Connection success!". Otherwise you need to check your setting.

The next page that you see summarizes the study and also gives you the opportunity to set parameters.

| mobilouuu    | •                                                                                                    |
|--------------|----------------------------------------------------------------------------------------------------|
| Status:      |                                                                                                    |
| losed 🗾 Open |                                                                                                    |
| Join study:  | Delete study<br>https://api.awareframework.com/index.php/webservice/index/1603/Z5xM9pJnWH78<br>Show QRcode |
| Description: | test                                                                                                    |
|              | Edit description                                                                                           |
| Sensors:     | There's no enabled sensors or plugins for this study.                                                      |
| Owner:       | Edit sampling                                                                                              |

- Hesources
- Rotation
- Screen
- Telephony
- Temperature
- Timezone
- > Webservices
- > Wi-Fi

Se

#### Owner:

- > AWARE: Ambient Noise
- > AWARE: Conversations
- > AWARE: Device Usage
- > AWARE: Fitbit
- AWARE: Google Auth
- > AWARE: Google Fused Location
- AWARE: OpenWeather
- Barometer
- Battery

You should click "Edit sampling" to the far right of 'Sensors' and customize what data you would like to collect. For examine, you can choose 'Accelerometer', 'google activity recognition' and location (GPS or google fused location). Be sure to check the box for what you want and click on the green "Save" button at the far right to save.

#### Joining the Study

Once you have finished creating the study, you will need to join it. Open the aware client on your phone and press the menu button. Choose QR code button on the upper right. This will launch a QR code reader.

Meanwhile, on your screen, you should press 'Show QRcode' (it's just above edit, as shown in the screen shot above). Note that you can get to this screen anytime by logging into the website for study creation and clicking on your study.

Scan the code with your phone to add it to the study. Once you scan the QRCode on your phone, follow any

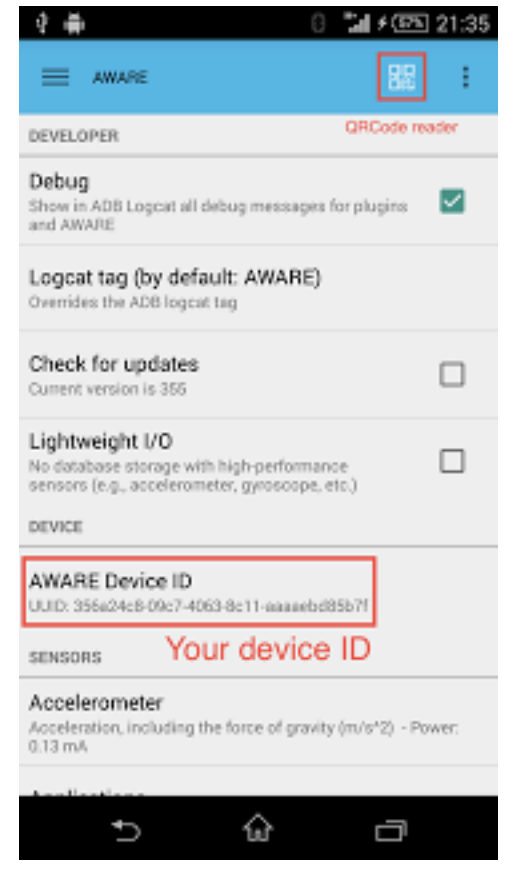

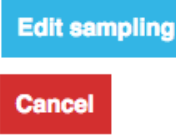

Save

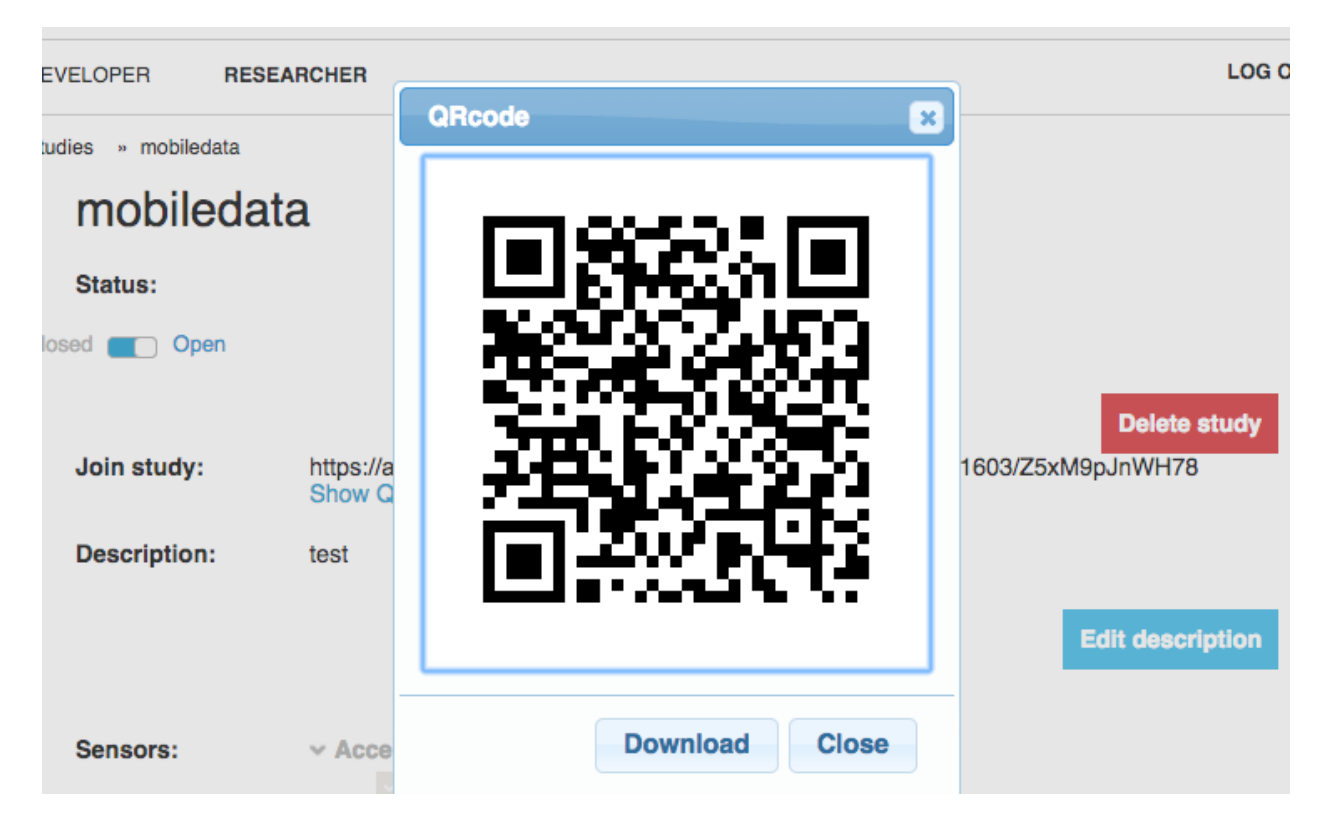

instructions it may provide: install a plugin, activate the accessibility services (See Increasing Availability). If you are connected over Wi-Fi, you should see your phone on the list of Devices.

#### Finding a phone's ID [optional]

If you end up collecting data from multiple people (say as a final project) you may need to separate them from each other. The ID for a phone is found as follows:

Open the AWARE Sensors icon from the mobile phone's launcher and you should be able to see your device ID as AWARE Device ID, a UUID (Unique Universal ID) alphanumeric value that is assigned to their client when they installed the AARE Client.

#### Increasing Availability (Android Users Only)

Once you install the application, it should start logging data to the server. However, if you have an Android phone, be aware that Android kills "non-essential" services that are running in the background when there is an issue with memory, battery, and so on. If you want to ensure that your application is running at all times, you must activate the AWARE framework in the Accessibility services (in your phone settings). This is

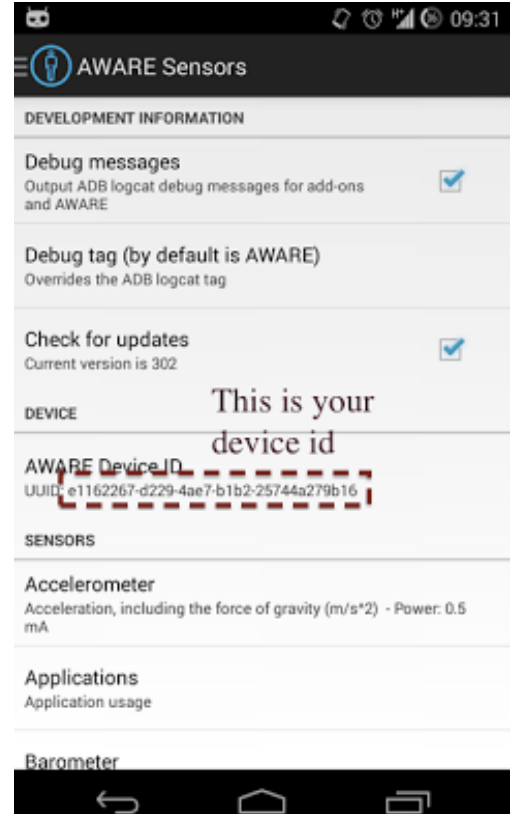

not required, but will increase the reliability of your data. Note this will cause your phone to talk to you on Samsung devices only due to an accessibility bug.

Samsung Bug (Android Users Only)

- Go to Settings -> Accessibility -> Talkback « ON »
- Select « Settings » from the bottom of the page
- Uncheck all Talkback options
- Switch Talkback « Off » again
- Go back to Settings -> Application manager -> All
- Disable Google TTS (text to speech)
- Disable Samsung TTS (text to speech)

If you're experiencing the same issue on another phone, try this :

- Go to Settings -> App Manager -> Select GoogleTTS -> Disable
- Go to Settings -> App Manager -> Select SamsungTTS (on a Samsung phone) -> Disable

Finally, you should double check that there is actually data in your google cloud database. You can do this by logging into the mysql server remotely mysql --host=instance-IP --user=root -- password or by checking the cloud console's log of read write operations, as here:

| ⊟ Go                     | bogle Clou     | ld Platform   | า           | ٩             |
|--------------------------|----------------|---------------|-------------|---------------|
| 😂 sa                     | )L             | ← Ins         | tance det   | ails          |
| mobile-da<br>First Gener | ation          |               |             |               |
| Overview                 | Databases      | Access Contro | ol Replicas | Operati       |
| Read/writ                | e operations 👻 |               |             |               |
| Operatio                 | ns/sec         |               |             |               |
| 3                        |                |               |             |               |
| 2                        |                |               | •           |               |
| 1                        |                |               |             |               |
| Jan 6,                   | 4:30 PM        |               |             | Jan 6, 4:45 I |

## Step 5: Check your data!

Data from your phone will be in the google Cloud Storage database you created. When developing on the Google Cloud Shell you will always need to 'deploy' your code and then test it online at [uniqueid]-mobile.appspot.com. When testing online, you can take advantage of Google's cloud logging service to see a trace of what happens, which is very useful for debugging. Access it using the same left hand menu that got you to SQL.

| 0      | Google Cloud Platform |         |
|--------|-----------------------|---------|
| OPERA' | TIONS                 |         |
| 2      | Monitoring            | 0       |
| Æ      | Debug                 |         |
| ÷      | Traces                | Request |
| Ħ      | Logging               | .98 s   |
|        |                       |         |

Next, you can choose to access your MySQL database

either with your computer as we tested before(use mysql --host=instance-IP --user=userId -password), or you can access it on your google cloud shell by type int "gcloud beta sql connect mobile-data --user=Youruserid".

You will see this again:

```
Welcome to the MySQL monitor. Commands end with ; or \g.
Your MySQL connection id is 730
Server version: 5.6.31 (Google)
Copyright (c) 2000, 2016, Oracle and/or its affiliates. All rights reserved.
Oracle is a registered trademark of Oracle Corporation and/or its
affiliates. Other names may be trademarks of their respective
owners.
Type 'help;' or '\h' for help. Type '\c' to clear the current input statement.
```

Next, you will need to check the table names and pick one. This is standard mysql, and here is a way to do that (with images showing applied examples). words capitalized in my examples are SQL commands. Sometimes you will see these in lowercase in the images, SQL doesn't really care. However when you name a database or table, you have to always keep the case exactly the same, so SQL does care for those.

SHOW DATABASES;

In this student's case, data contains the aware data. We'll call that [database] in example text instead so you know to use your database name there.

```
mysql> show databases;
+-----+
| Database |
+-----+
| information_schema |
| data |
| mysql |
| performance_schema |
+-----+
4 rows in set (0.04 sec)
```

USE [database];

```
mysql> use data;
Reading table information for completion of table and column names
You can turn off this feature to get a quicker startup with -A
```

Database changed

SHOW tables;

mysql> show tables;

| _ |                    | _ |
|---|--------------------|---|
|   | Tables_in_data     | Ì |
| 1 | accelerometer      | ī |
| 1 | aware_debug        | Ì |
| I | aware_device       | 1 |
| I | aware_observer     |   |
| I | barometer          |   |
| I | battery            | I |
| I | battery_charges    | I |
| l | battery_discharges | I |
|   |                    |   |

You can use SQL queries to explore and check the data.

Once you have listed your tables, you should choose one to export, which we will call [table] (an example might be locations or battery).

Finally, you need to go to your cloud console and export the data, as described here: <u>https://</u>cloud.google.com/sql/docs/mysql/import-export/exporting

You should first click Export and then click "Browse" and then click "+" to create a new bucket. Then select the bucket.

|   | Google Cloud Platform 💲 mobilebyte3 - |                                              | ٩      |          |          |           |      | <b>i</b> 2 | n 9 2   |
|---|---------------------------------------|----------------------------------------------|--------|----------|----------|-----------|------|------------|---------|
| ♦ | SQL                                   | ← Instance details                           | 🖍 EDIT | 🛓 IMPORT | 1 EXPORT | 🖑 RESTART | STOP | T DELETE   | 🗐 CLONE |
| ₿ | mobile-data<br>master ><br>us-east1-b | mobile-data<br>MySQL First Generation master |        |          |          |           |      |            |         |

| Choose a Cloud Storag<br>more                    | e location and format fo      | or your Cloud SQL e | kport. Learn |
|--------------------------------------------------|-------------------------------|---------------------|--------------|
| Cloud Storage file 🕜<br>Choose where to save you | ur export                     |                     |              |
| bucket/folder/file                               |                               |                     | Browse       |
| Format 😨<br>SQL<br>CSV                           |                               |                     |              |
| Select a location                                | our export. Then name the exp | ort file            |              |
| Name                                             | our export. Then hame the exp | ort me.             |              |
| Cloud_SQL_Export_2018-02-1                       | 13 (17:34:55)                 |                     |              |
| Location                                         |                               |                     |              |
| ← Buckets                                        | - 🖬 Q                         |                     |              |
| mobile1                                          | >                             |                     |              |
|                                                  |                               |                     |              |
|                                                  |                               |                     |              |
|                                                  |                               |                     |              |

| ≡         | Google Cloud P                      | latform    | mobileby                                       | te3 ▼ Q                                                                                                    |
|-----------|-------------------------------------|------------|------------------------------------------------|----------------------------------------------------------------------------------------------------|
| $\otimes$ | SQL                                 |            | ← Sel                                          | Create bucket<br>Name 🐵                                                                                                    |
| ⊞         | mobile-data<br>master<br>us-east1-b | >          | Nar<br>Choc<br>more                            | Must be unique across Cloud Storage. Privacy: Do not include sensitive information in<br>your bucket name. Others can discover your bucket name if it matches a name they're<br>trying to use.<br>mobile1                                                                                                    |
|           |                                     |            | Form<br>SQL (<br>Seli<br>Datai<br>Selec<br>dat | Default storage class       Image: Constraint of the store of the store of the sto |
|           | mobilebyte3                         | mobilebyte | ан<br>Екс<br>13 х                              | <ul> <li>United States ▼</li> <li>Specify labels</li> </ul>                                                                                                    |
| 3         |                                     |            | Sele                                           | Create Carrier                                                                                                    |

Here is a picture of what that would look like once set up properly to export the locations table as a csv file. Note that you have to click on 'advanced options' to enter the database name. Also note that you can write other more complex SQL queries if you wish.

| =         | Google Cloud Platform               | s• mobilebyte3 - Q                                                                                                    |
|-----------|-------------------------------------|----------------------------------------------------------------------------------------------------|
| <b>()</b> | SQL                                 | <ul> <li>Export data to Cloud Storage</li> </ul>                                                                                                    |
|           | mobile-data<br>master<br>us-east1-b | Choose a Cloud Storage location and format for your Cloud SQL export. Learn more Cloud Storage file  Choose where to save your export Choose where to save your export Conserved The mobile1/Cloud_SQL_Export_2018-02-13 (17:30:09) Browse Conserved Conserved C |

Once the export is complete, you will get a browser notification. You have to go to a completely different part of the cloud console to download the exported file (sorry, folks!). To get to it you have to go to the storage area, and select the bucket for your database.

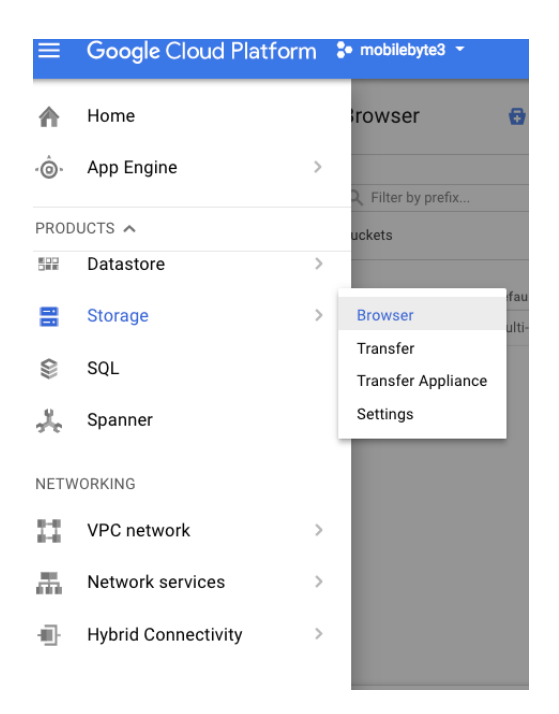

You'll see either one file (a log), if your export failed, or two files (a log and a csv file) if your export succeeded. You can download the log file to find out why the export failed, or share it with us on piazza, if you run into trouble.

Once you have downloaded your CSV file, you can import it into wrangler to clean it, to Excel if you want to play around with different ways to visualize it, or tableau to begin designing your visualization.

| ≡  | Google Cloud Platform | 💲 mobilebyte3 👻         | ٩                        |                                 |                                  |                                 | ii 🗵 り                               | ? 2            | : 🗛 |
|----|-----------------------|-------------------------|--------------------------|---------------------------------|----------------------------------|---------------------------------|--------------------------------------|----------------|-----|
|    | Storage               | Browser                 | UPLOAD FILES             | VPLOAD FOLDER                   | CREATE FOLDER                    | C REFRESH                       | SHARE PUBLICLY                       | DELETE         |     |
| •  | Browser               | Q Filter by prefix      |                          |                                 |                                  |                                 |                                      |                |     |
| ₽  | Transfer              | Buckets / mobile1       |                          |                                 |                                  |                                 |                                      |                |     |
| =  | Transfer Appliance    |                         |                          |                                 |                                  |                                 |                                      |                |     |
| \$ | Settings              | Name     Cloud_SQL_Expo | ort_2018-02-13 (17:28:15 | Size<br>59.45 MB                | Type<br>application/octet-stream | Storage class<br>Multi-Regional | Last modified<br>2/13/18, 5:29 PM    | Share publicly | :   |
|    |                       | Cloud_SQL_Expo          | ort_2018-02-13 (17:28:15 | e).log.1518 74 B<br>e) 59.45 MB | application/octet-stream         | Multi-Regional                  | 2/13/18, 5:29 PM<br>2/13/18, 5:32 PM |                | :   |
|    |                       | Cloud_SQL_Expo          | ort_2018-02-13 (17:30:09 | ).log.1518 74 B                 | application/octet-stream         | Multi-Regional                  | 2/13/18, 5:32 PM                     |                | :   |
|    |                       |                         |                          |                                 |                                  |                                 |                                      |                |     |